# TUTORIAL TÉCNICO

Configurando o Noturno automático nas centrais Conecta Mais e Modulare Mais

# **TUTORIAL TÉCNICO** Noturno automático

0 0 0 0

Neste material vamos mostrar como configurar o Noturno Automático nas centrais.

O Noturno Automático serve para que a central troque o turno em um horário configurado automaticamente, com isso tendo um outro atendedor das linhas, outra permissão de ligação do ramal, entre outras configurações.

A configuração pode ser feita tanto via comando no telefone, quando via Programador, e neste material vamos mostrar os dois tipos de configuração.

# 1 Configurando via telefone

Primeiro você precisa saber **quais os ramais que podem fazer a programação** da central via telefone, e **qual a senha de configuração da central**.

Por padrão de fábrica, os ramais conectados na **posição física 00 e 03**, que por padrão são os números 20 e 23, **podem configurar a central**. Você pode até trocar os números dos ramais, porém os ramais na posição física 00 e 03 é que podem configurar a central.

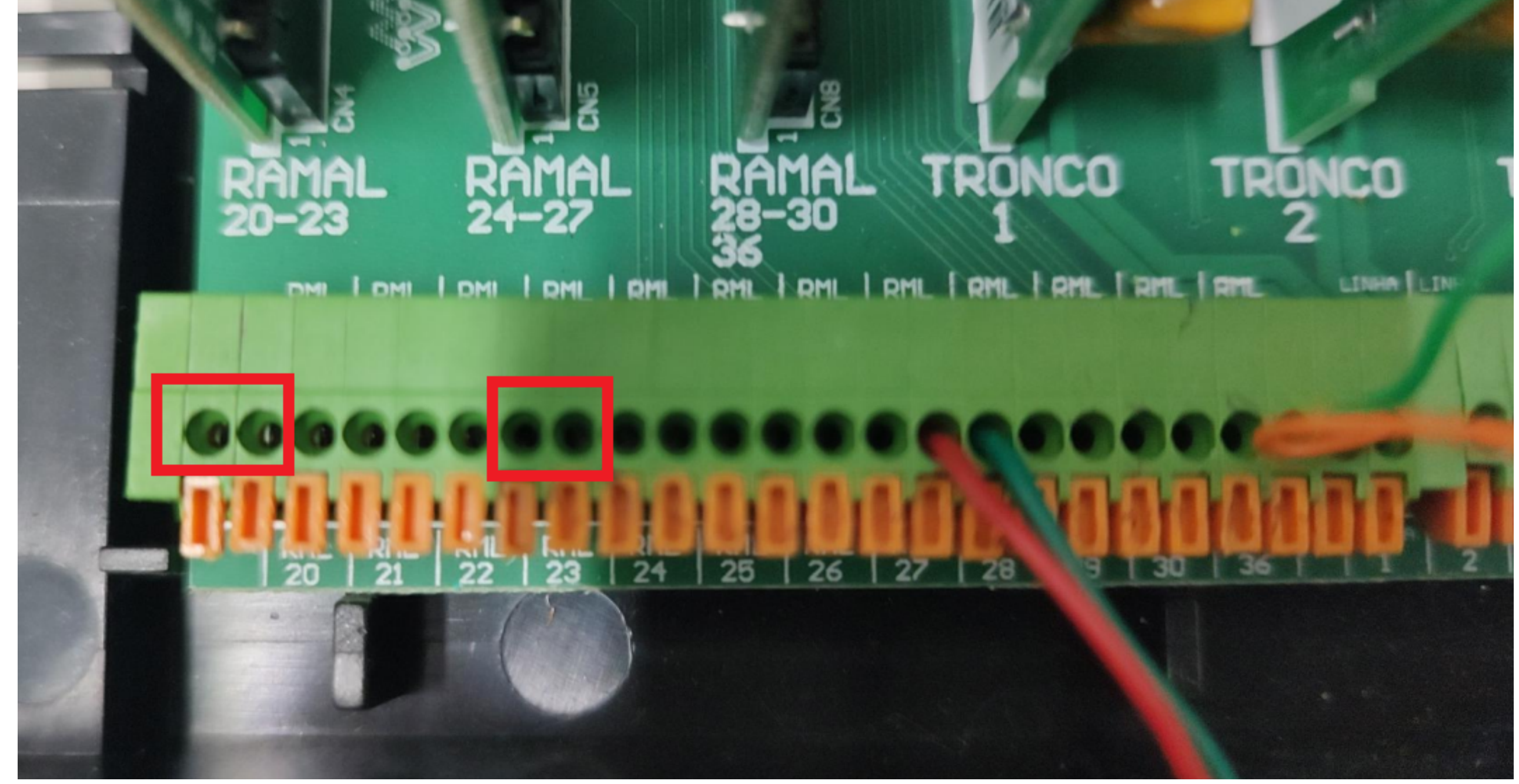

A senha de programação padrão da central é 123.

Caso tenha alterado a senha e não lembra qual colocou, para voltar ao padrão você deve acessar a central via Programador, ou realizar o reset da central.

**Suporte a clientes:** <u>intelbras.com/pt-br/contato/suporte-tecnico/</u> Vídeo tutorial: <u>youtube.com/IntelbrasBR</u>

#### (48) 2106 0006 | Segunda a sexta: 8h às 20h | Sábado: 8h às 18h

 $\cdot$ 

0 0 0 0 0 0 0 0

# TUTORIAL TÉCNICO Noturno automático

#### Ο 0 $\mathbf{O}$

Para fazer os comandos na central, você precisa entrar no modo de programação. Em um dos ramais programadores, retire o telefone do gancho e disque: 12 + senha de configuração (padrão 123) Depois de entrar no modo programação, disque o comando de configuração.

Ao finalizar o comando dado via telefone, você ouvirá bips verificando se a programação foi aceita ou não. Segue as informações dos bips:

» Tom de pronto para programar: tom contínuo com intervalos rápidos, similar ao tom de linha interna.

» Tom de programação correta: sequência de bipes lentos, similar ao tom que você recebe quando aguarda uma ligação.

» Tom de programação ou operação incorreta: sequência de bipes rápidos.

Agora que você já sabe os ramais que podem configurar a central, a senha padrão de programação e como entrar no modo de programação, vamos primeiro configurar o calendário na central, para que o turno Noturno entre automaticamente no horário. Caso o horário da sua central já está correto, pule essa configuração é vá direto para a configuração Noturno Automático.

## Para ajustar a Data na central, no ramal programador faça este comando:

12 + senha de programação + 1 + dia + mês + ano + dia da semana, e

aguarde tom de programação correta.

O dia pode ser de 01 a 31.

- O mês pode ser de 01 a 12.
- O ano pode ser de 00 a 99.

O dia da semana pode ser de 1 a 7, sendo:

- 1 = domingo
- 2 = segunda
- 3 = terça
- 4 = quarta
- 5 = quinta
- 6 = sexta
- 7 = sábado

Suporte a clientes: intelbras.com/pt-br/contato/suporte-tecnico/ Vídeo tutorial: <u>youtube.com/IntelbrasBR</u>

# **TUTORIAL TÉCNICO** Noturno automático

0 0 0 0

# Para ajustar o Horário na central, no ramal programador faça este comando:

*12 + senha de programação + 14 + hora + minutos + segundos*, e aguarde tom de programação correta.

A hora pode ser de 00 a 23. Os minutos podem ser de 00 a 59. Os segundos podem ser de 00 a 59.

# Para programar um dia como Feriado na central, no ramal programador faça este comando:

*12 + senha de programação + 152 + dia + mês*, e aguarde tom de programação correta.

O dia pode ser de 01 a 31. O mês pode ser de 01 a 12.

\*O dia configurado como FERIADO é considerado o dia inteiro com turno Noturno.

Para desprogramar um dia como Feriado na central, no ramal programador faça este comando:

*12 + senha de programação + 153 + dia + mês*, e aguarde tom de programação correta.

O dia pode ser de 01 a 31. O mês pode ser de 01 a 12.

# Para desprogramar todos os Feriados configurados na central, no ramal programador faça este comando:

*12 + senha de programação + 153*, e aguarde tom de programação correta.

Suporte a clientes: intelbras.com/pt-br/contato/suporte-tecnico/ Vídeo tutorial: <u>youtube.com/IntelbrasBR</u>

# **TUTORIAL TÉCNICO** Noturno automático

0 0 0 0

Para programar o sábado como dia útil até determinado horário na central, no ramal programador faça este comando: 12 + senha de programação + 17 + hora + minutos, e aguarde tom de programação correta.

A hora pode ser de 00 a 23. Os minutos podem ser de 00 a 59.

\*Com essa configuração, a central irá passar para o turno noturno automaticamente no horário configurado (se o Noturno automático estiver ativado). Isso serve para os locais ondem trabalham sábado até determinado horário por exemplo.

### <u>Agora vamos configurar o Noturno Automático.</u>

Para programar o horário em que a central sai do serviço noturno automaticamente (ou seja, quando se inicia o expediente, no ramal programador faça este comando: 12 + senha de programação + 86 + hora + minutos, e aguarde tom de

programação correta.

A hora pode ser de 00 a 23.

Os minutos podem ser de 00 a 59.

#### Para programar o horário em que a central entra no serviço

noturno automaticamente (ou seja, quando termina o expediente, no ramal programador faça este comando: 12 + senha de programação + 86 + hora + minutos, e aguarde tom de programação correta.

A hora pode ser de 00 a 23. Os minutos podem ser de 00 a 59.

Para programar o serviço noturno para todos os dias, no ramal programador faça este comando:

*12 + senha de programação + 831*, e aguarde tom de programação correta.

**Suporte a clientes:** <u>intelbras.com/pt-br/contato/suporte-tecnico/</u> Vídeo tutorial: <u>youtube.com/IntelbrasBR</u>

# **TUTORIAL TÉCNICO** Noturno automático

0 0 0 0

## Ou para programar o serviço noturno apenas para os dias úteis, no ramal programador faça este comando:

*12 + senha de programação + 832*, e aguarde tom de programação correta.

# Caso queira desativar o serviço noturno automático, no ramal programador faça este comando:

*12 + senha de programação + 830*, e aguarde tom de programação correta.

*Importante:* após a configuração é necessário discar 113 para entrar no noturno manualmente. Após esse procedimento o PABX entrará e sairá do modo de atendimento noturno automaticamente.

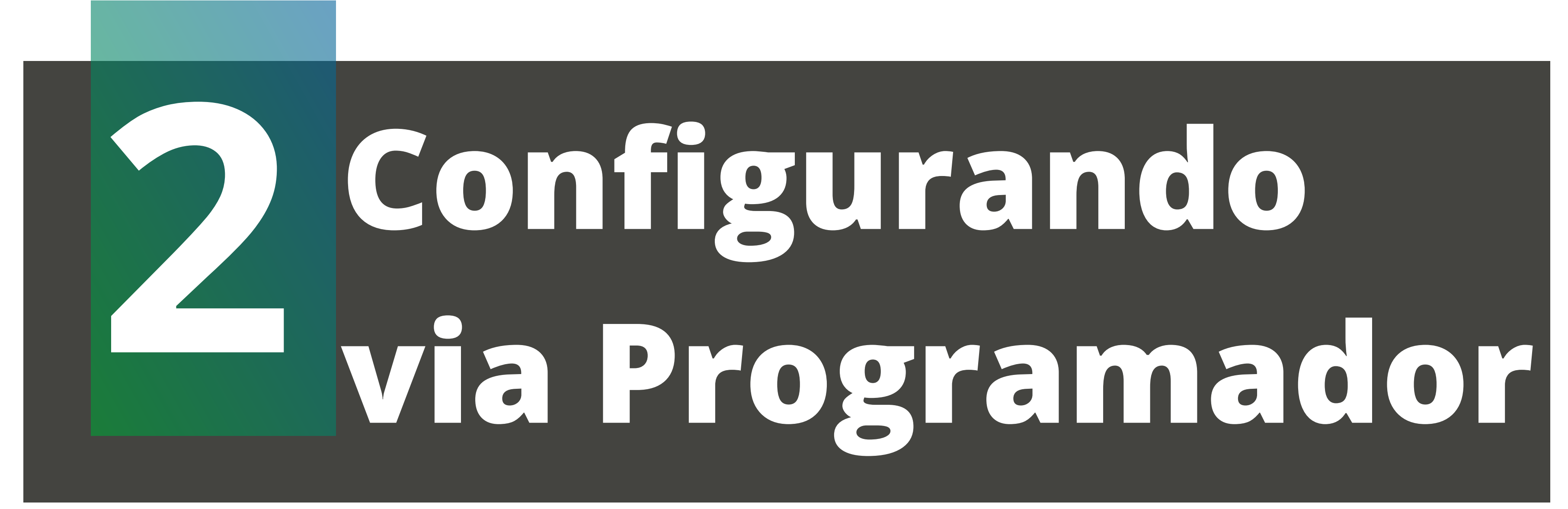

Você também pode realizar a configuração de categoria de ramal pelo Programador da central.

Para usar o Programador, a central deve estar na versão de firmware 2.0.0 ou superior. Você pode consultar a versão do firmware digitando o comando **\*1000** em qualquer ramal da central, de preferência com identificador de chamadas.

Caso sua central esteja em uma versão de firmware anterior a 2.0.0, atualize a central seguindo o procedimento deste vídeo tutorial: <u>https://youtu.be/JlsX70F6HrM</u>

Conecte um cabo USB na central e no seu computador.

Caso seja necessário instalar o driver do USB, você pode baixa-lo <u>clicando aqui</u>.

O Programador da central Conecta Mais e Modulare Mais você consegue acessando a página do produto no site intelbras.com.

**Suporte a clientes:** <u>intelbras.com/pt-br/contato/suporte-tecnico/</u> Vídeo tutorial: <u>youtube.com/IntelbrasBR</u>

 $\bigcirc$ 0  $\mathbf{O}$  $\mathbf{O}$  $\bigcirc$ 0  $\bigcirc$  $\bigcirc$  $\mathbf{O}$ 

# **TUTORIAL TÉCNICO** Noturno automático

#### Ο 0 $\bigcirc$

Com o seu computador/notebook já conectado na central via USB, abra o Programador. O Programador já irá identificar que a central está conectada ao computador, e irá perguntar se deseja carregar as programações. Pode clicar em Sim.

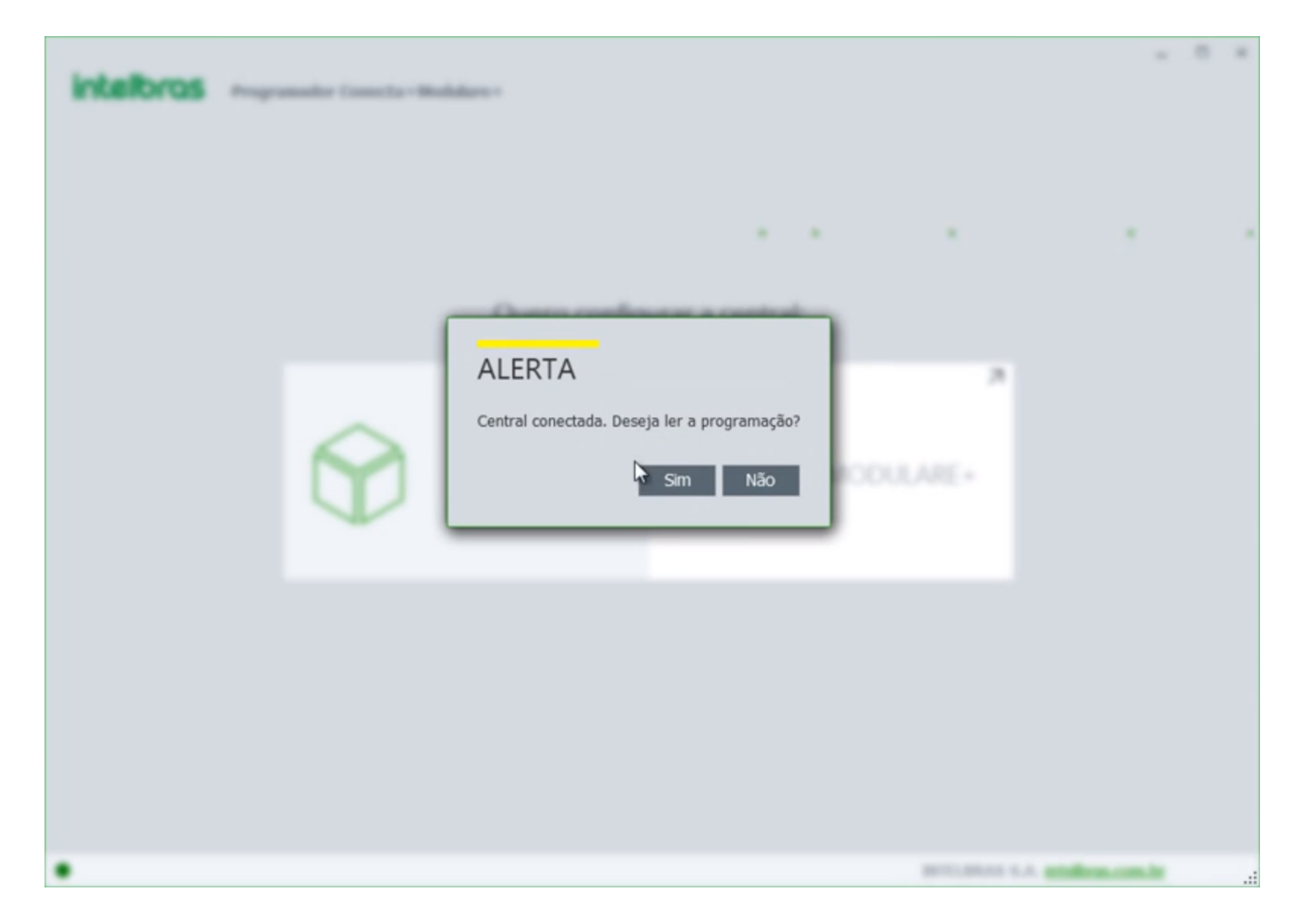

## No Programador, acesse a opção de **Sistema**, e depois a opção de Calendário.

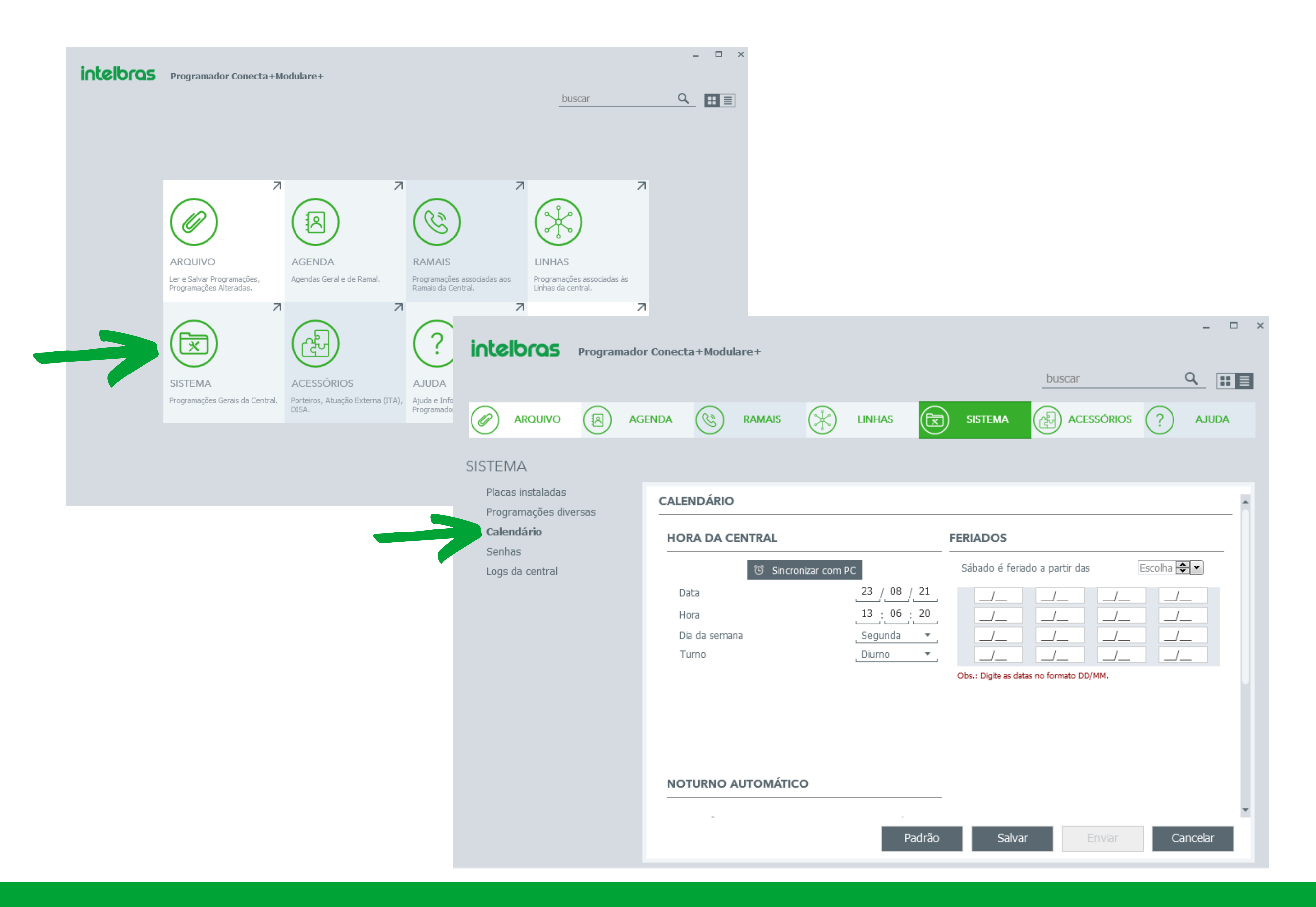

#### Suporte a clientes: intelbras.com/pt-br/contato/suporte-tecnico/ Vídeo tutorial: <u>youtube.com/IntelbrasBR</u>

# **TUTORIAL TÉCNICO** Noturno automático

0 0 0 0

 $\bigcirc$ 

 $\bigcirc$ 

 $\bigcirc$ 

 $\bigcirc$ 

 $\mathbf{O}$ 

 $\mathbf{O}$ 

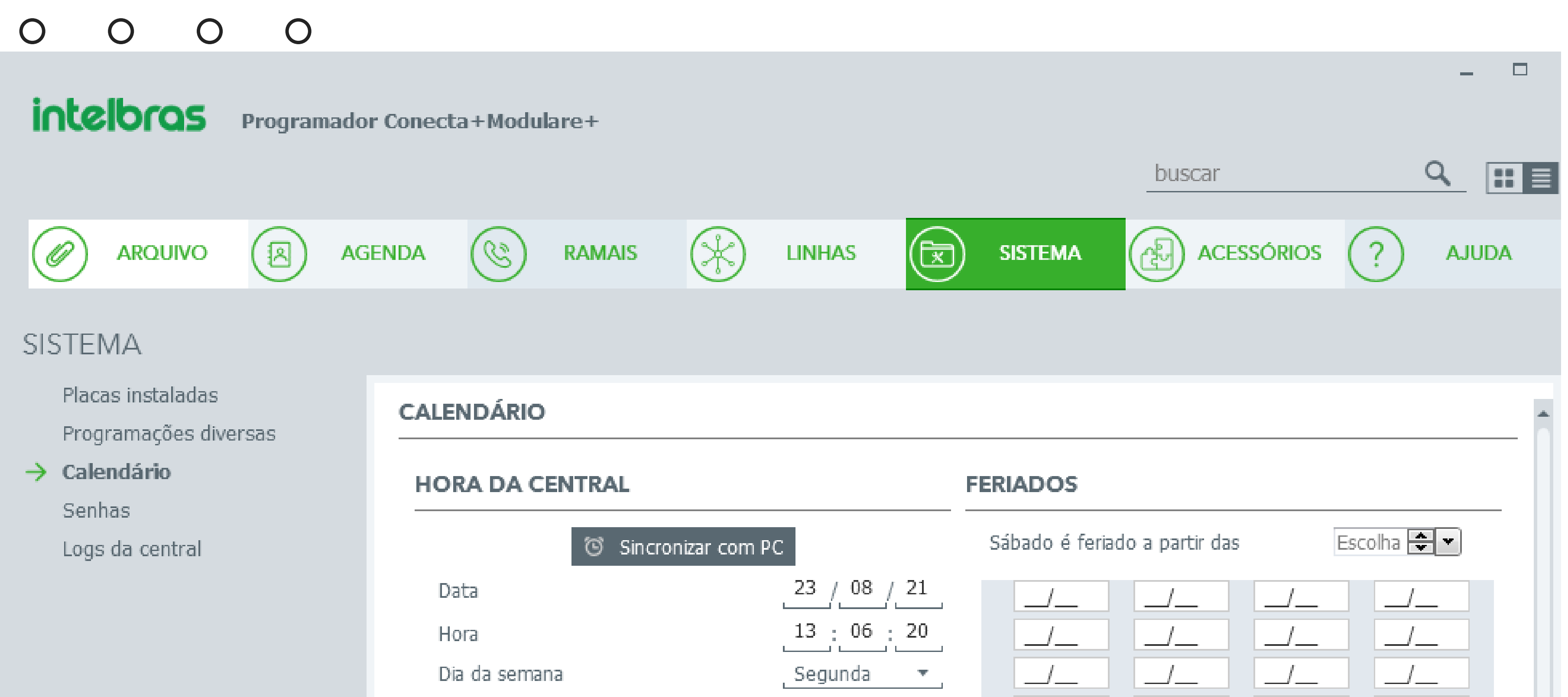

| Turno | Diurno | • | _/_          | _        | _/_          |        |  |
|-------|--------|---|--------------|----------|--------------|--------|--|
|       |        |   | Obs.: Digite | as datas | no formato E | DD/MM. |  |
|       |        |   |              |          |              |        |  |
|       |        |   |              |          |              |        |  |
|       |        |   |              |          |              |        |  |

No campo **HORA DA CENTRAL**, você consegue editar a data, hora, dia da semana e o turno manualmente.

Se clicar no botão o sincronizar com PC, as informações de data e hora serão sincronizadas com o computador no momento que apartar o botão.

Em **FERIADOS**, você consegue configurar as datas que são feriados, ou seja, são datas em que não haverá expediente, e informar até que horas o sábado é considerado dia útil.

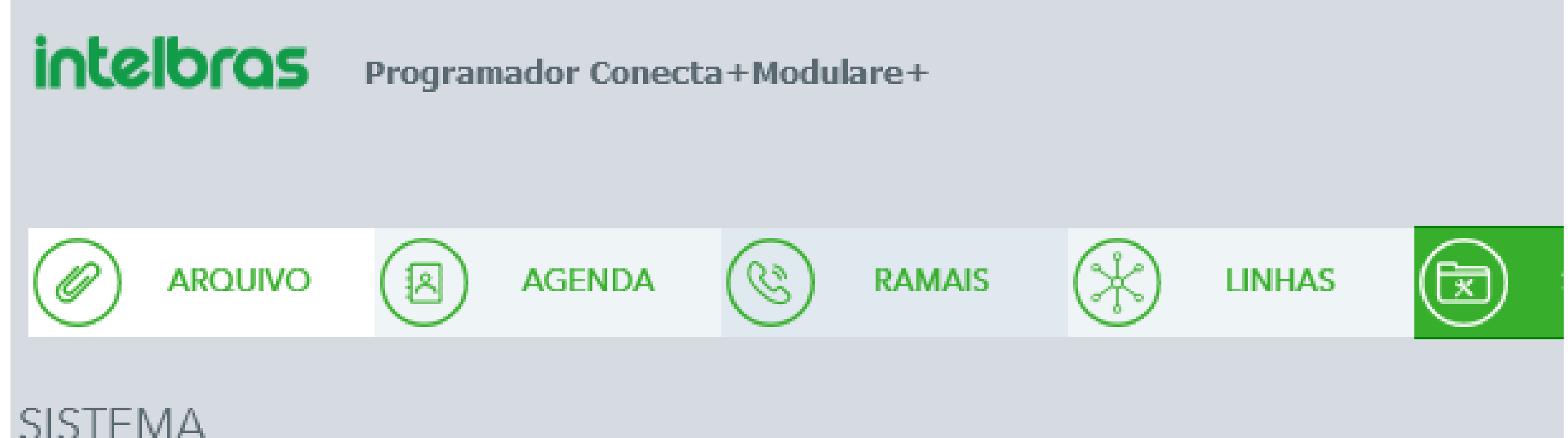

| the second second second second second second second second second second second second second second second se | <br>The second second second second second second second second second second second second second second second se | <br>and the second second sec |  | - 10 MC | 100 C |
|----------------------------------------------------------------------------------------------------|----------------------------------------------------------------------------------------------------|----------------------------------------------------------------------------------------------------|--|---------|-------|
|                                                                                                    |                                                                                                    |                                                                                                    |  |         |       |

Placas instaladas

Programações diversas

Calendário

Senhas

Logs da central

#### NOTURNO AUTOMÁTICO

| Ativação                |                                                                          | Desativado 🔻                     |  |  |  |  |  |  |
|-------------------------|--------------------------------------------------------------------------|----------------------------------|--|--|--|--|--|--|
| Digite nos<br>do modo r | Digite nos campos abaixo o horário de entrada e saída<br>do modo noturno |                                  |  |  |  |  |  |  |
|                         | <b>Diurno</b><br>(A partir das)                                          | <b>Noturno</b><br>(A partir das) |  |  |  |  |  |  |
| 01                      | Escolha 🗬 🕶                                                              | Escolha 🗬 🕶                      |  |  |  |  |  |  |
| 02                      | Escolha 🚔 💌                                                              | Escolha 🚔 💌                      |  |  |  |  |  |  |
| 03                      | Escolha 🚔 🕶                                                              | Escolha 🚔 🕶                      |  |  |  |  |  |  |
| 04                      | Escolha 🚔 💌                                                              | Escolha 🚔 💌                      |  |  |  |  |  |  |
| 05                      | Escolha 🚔 🕶                                                              | Escolha 🚔 🕶                      |  |  |  |  |  |  |
| 06                      | Escolha 🚔 💌                                                              | Escolha 🚔 💌                      |  |  |  |  |  |  |

Na mesma tela de calendário via ter a configuração do Noturno Automático.

**Suporte a clientes:** <u>intelbras.com/pt-br/contato/suporte-tecnico/</u> Vídeo tutorial: <u>youtube.com/IntelbrasBR</u>

# **TUTORIAL TÉCNICO** Noturno automático

0 0 0 0

No campo **Ativação**, selecione se quer ativar o Noturno Automático para todos os dias, ou para os dias úteis.

É possível criar até 6 faixas de horário para o Noturno Automático.

Na coluna **Diurno (a partir das)**, informe o horário que a central entre no turno diurno.

Na coluna **Noturno (a partir das)**, informe o horário que a central sai do diurno e entra no modo noturno.

Exemplo: caso a sua empresa trabalhe das 08:00hr até as 17:30hr, sem pausa para o almoço, de segunda a sexta, você vai fazer esta configuração.

#### NOTURNO AUTOMÁTICO

\* Ativação

Dias úteis 🔻

Digite nos campos abaixo o horário de entrada e saída do modo noturno

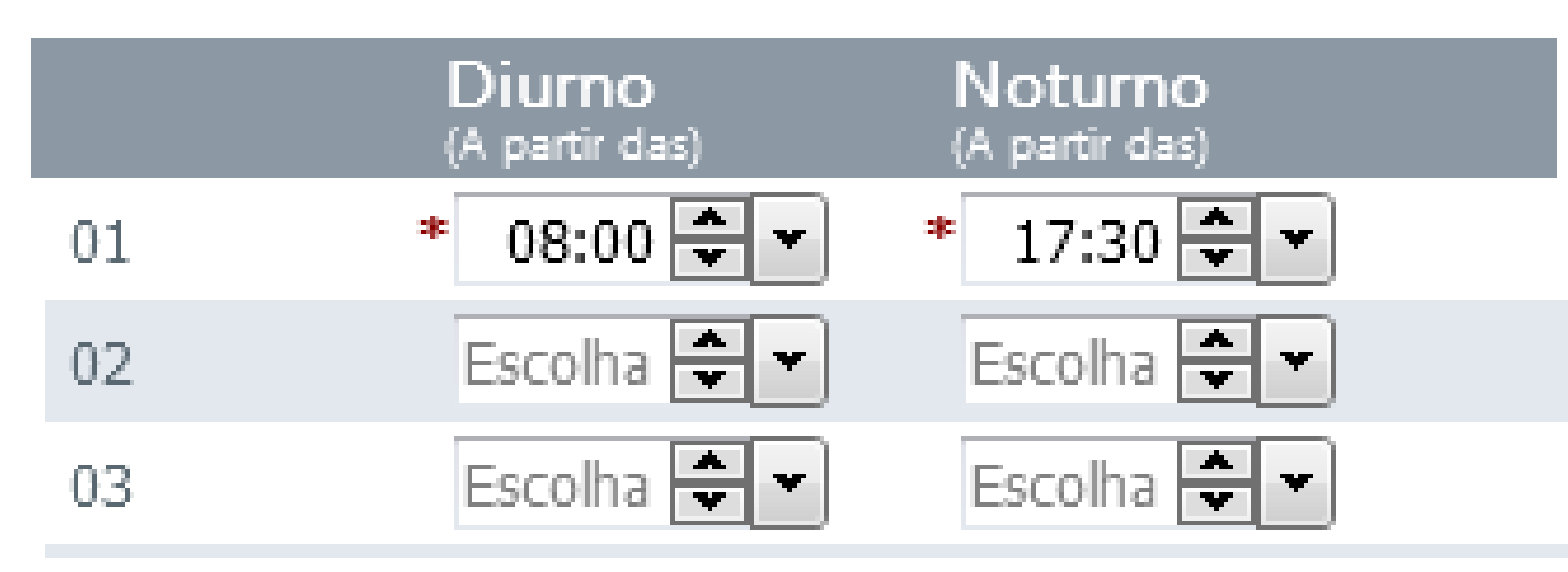

Porém, se a sua empresa trabalha das 08:00hr até as 17:30hr, mas para por 1 hora para almoço as 12:00hr, você fará esta configuração.

#### NOTURNO AUTOMÁTICO

\* Ativação 🛛 🔹 🔻

Digite nos campos abaixo o horário de entrada e saída do modo noturno

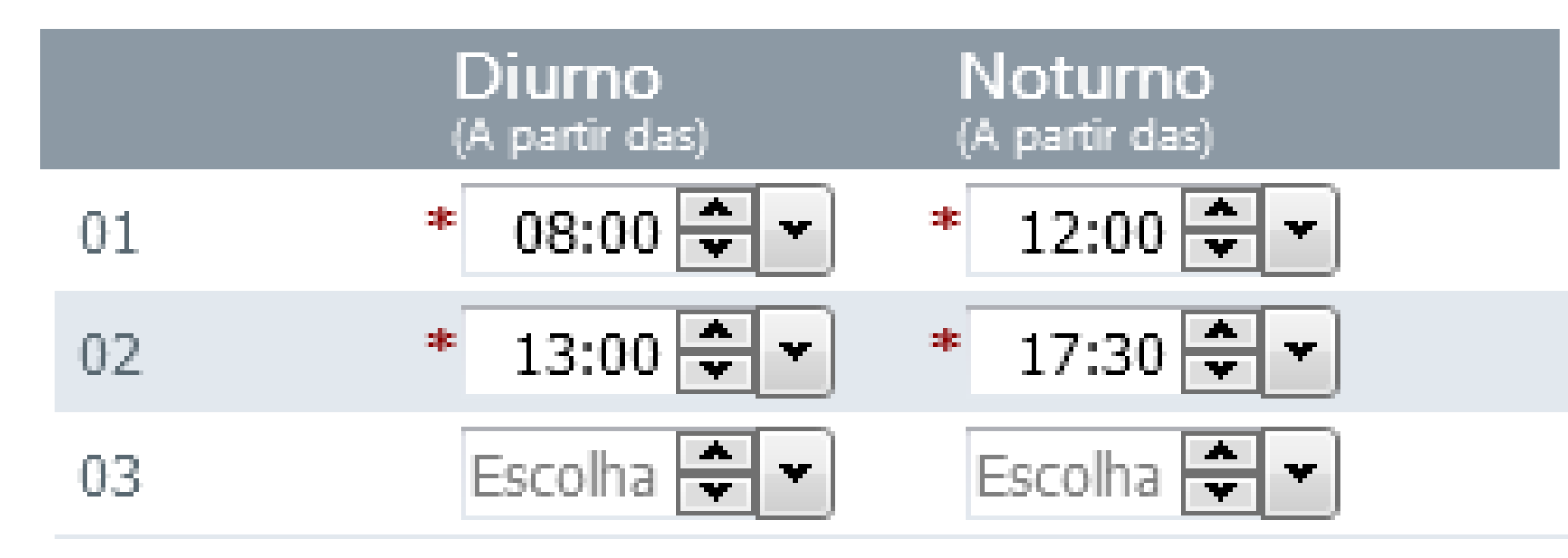

Ao terminar a configuração, clique no botão **Enviar** no Programador para enviar a programação para a central.

Pronto, agora você já sabe como configurar o Noturno Automático.

**Suporte a clientes:** <u>intelbras.com/pt-br/contato/suporte-tecnico/</u> Vídeo tutorial: <u>youtube.com/IntelbrasBR</u>

## 

## O O O O

# inteloros

## <u>intelbras.com/pt-br/contato/suporte-tecnico/</u>